## x il RE assenze

- Firmare il RE giornaliero (solita procedura);
- Inserire gli argomenti della lezione ed <u>eventualmente</u> i compiti assegnati e le annotazioni giornaliere;
- de-selezionare la casella "Calcolo" in fondo a destra (indica se l'assenza/ritardo/uscita debba essere o meno conteggiata nel totale delle ore di assenza dell'alunno); in quest'ultimo caso per evitare di effettuare la stessa procedura <u>per ogni</u>studente vi suggerisco la nuova modalità RE giornaliero

| Registro di Classe |                      |  |  |  |
|--------------------|----------------------|--|--|--|
| 4                  | Appello semplificato |  |  |  |
|                    | Giornaliero          |  |  |  |
|                    | Settimanale          |  |  |  |
|                    | Planning             |  |  |  |

in cui è presente il tasto "EVENTO" che serve per poter inserire il medesimo evento a più alunni contemporaneamente (assente giustificato e non concorre al calcolo)

| Presente           | Ora Lez.     | Orario           |  |
|--------------------|--------------|------------------|--|
| Assente            |              | • 0              |  |
| Ritardo            | Motivo       |                  |  |
| OUscita anticipata |              |                  |  |
| Rientro            | Giustificato | Concorre Calcolo |  |
|                    | SI           | NO               |  |
|                    |              |                  |  |

pag. 20 e 21 del manuale Axios